# <u>Navigating the StarRez Portal for Room</u> <u>Selection</u>- 2 person group

#### 1. Click on Home...

After you log in, go to the navigation and click "Housing Application" at the top.

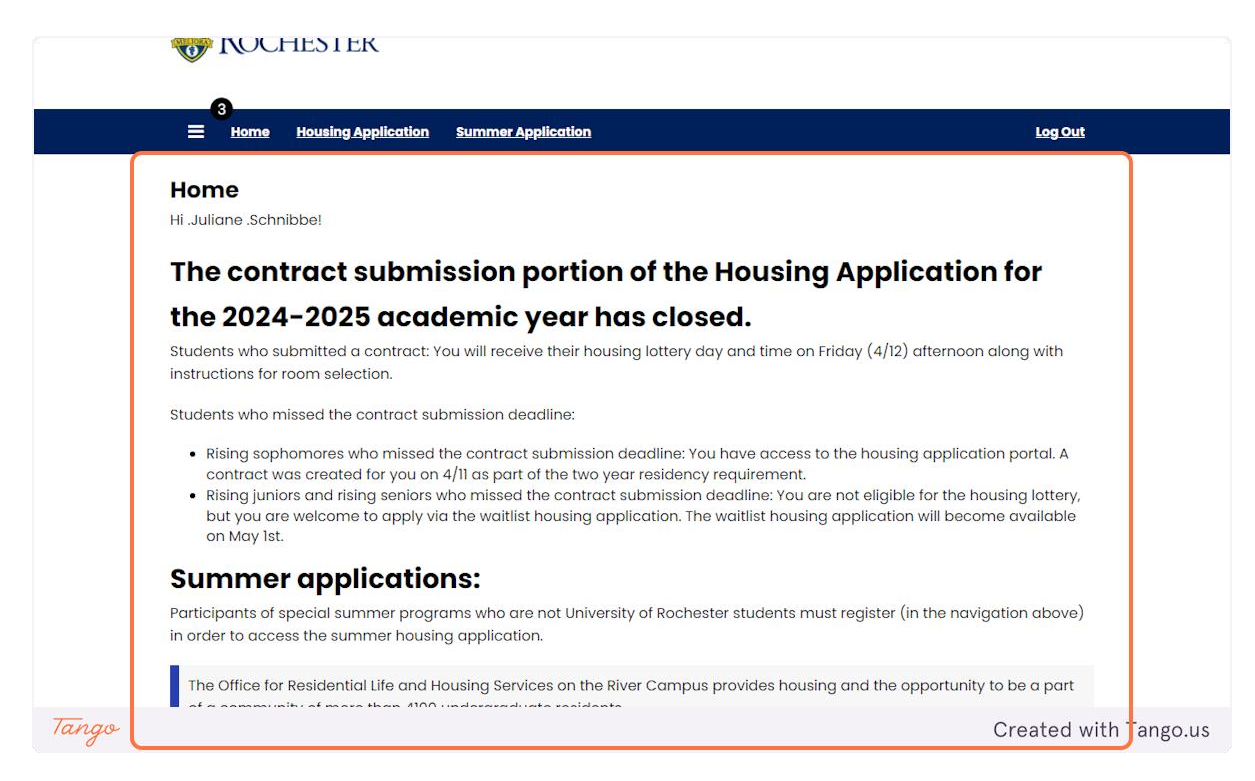

#### 2. Click on Housing Application

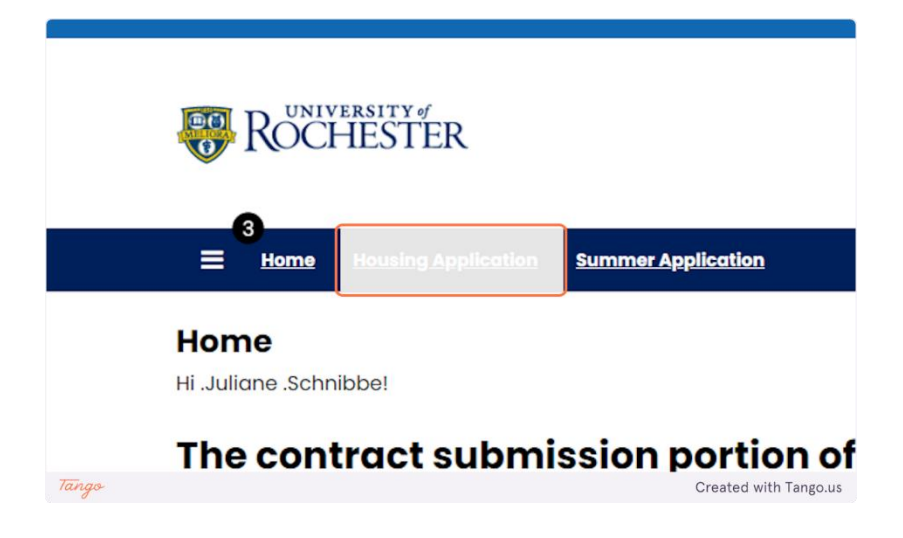

#### **3. Housing Application**

Room and meal plan selection lives in the same application as the housing contract. You will not have access to the items in the contract except for the roommate selection tools. Click continue to proceed.

| Term Selector                         |                                                      |          |
|---------------------------------------|------------------------------------------------------|----------|
| lease select a contract and term      | below to start or continue with your application.    |          |
| Housing Lottery Contrac               | t 2024-2025                                          |          |
| (8/22/2024 - 5/17/2025)               |                                                      |          |
| You started your application for      | Housing Lottery Contract 2024–2025 on 3/27/2024, and |          |
| have <b>signed the contract</b> as of | 4/11/2024.                                           | Continue |
| Click "continue" to acces             | s the roommate tools, room selection, and            | Continue |
| meal plan selection. The              | room and meal plan pages will not be visible         |          |
| until your selection day o            | and time or until you are assigned to a room,        |          |
| whichever comes first.                |                                                      |          |

4. Click on Continue for Academic Year 2024-2025

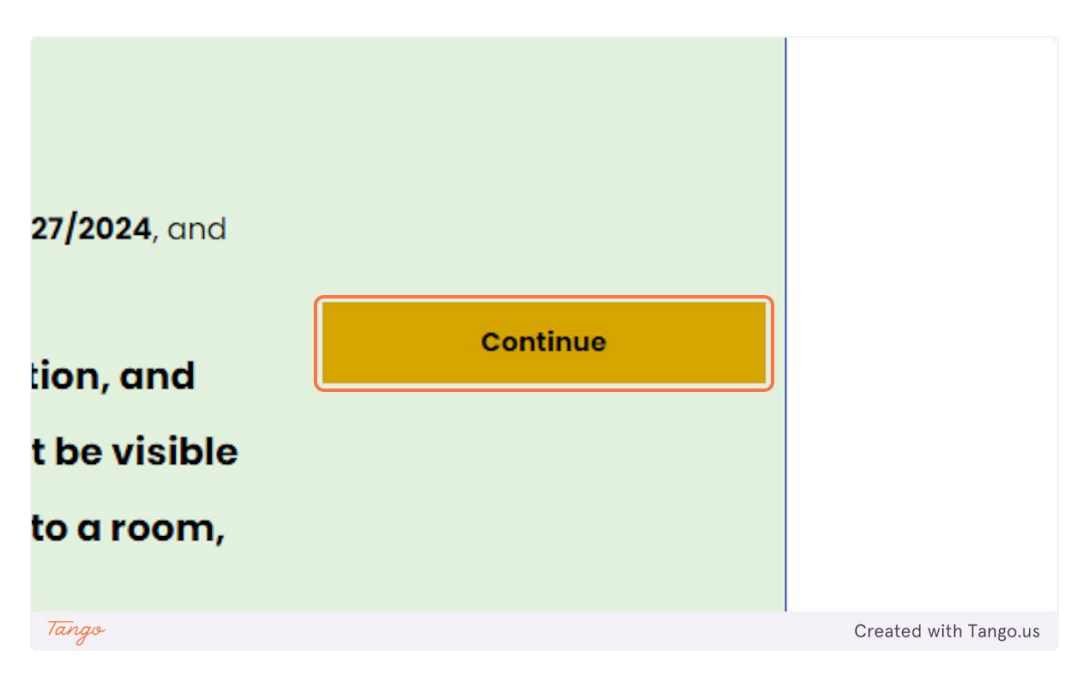

#### 5. Click on Welcome: Housing Contract & Lottery...

These are the pages you now have access to. The room selection and meal selection pages will appear and be accessible once it is your lottery day and time. Prior to that, you will only be able to access the roommate tools. You may access these until you select a room. Once you select and confirm your room and meal plan you can't go back. You can also adjust your roommate group on this page.

| 🗙 Administration User                                                                                                    |                                                                                                    | i 🤊 🌶 Edik Portal i 💩 👻 i 🗯                                                           |
|----------------------------------------------------------------------------------------------------|----------------------------------------------------------------------------------------------------|---------------------------------------------------------------------------------------|
| COCHESTER                                                                                                    |                                                                                                    |                                                                                       |
| E Home Housing Applic                                                                                                    | ation Summer Application                                                                                                    | Log Out                                                                               |
| <ul> <li>Welcome: Housing<br/>Contract &amp; Lottery</li> <li>Roommate Selection<br/>and Matching Info</li> <li>Roommate Matching<br/>Questionnaire</li> <li>Roommate Selection</li> <li>Room Selection</li> <li>Meal Plan Selection</li> <li>Rocky Bucks Selection</li> <li>Application Summary</li> </ul> | Roommate Selection         Delete Group       Sear         Schnibbe (Group Leader)         Gender: Female         Description: | rch for Roommates by Details<br>gest Roommates by Roommate Profiles<br>gest Roommates |
| Tanan                                                                                                    | Save & Continue                                                                                                    | Created with Tanga up                                                                 |

#### 6. Click on Save & Continue

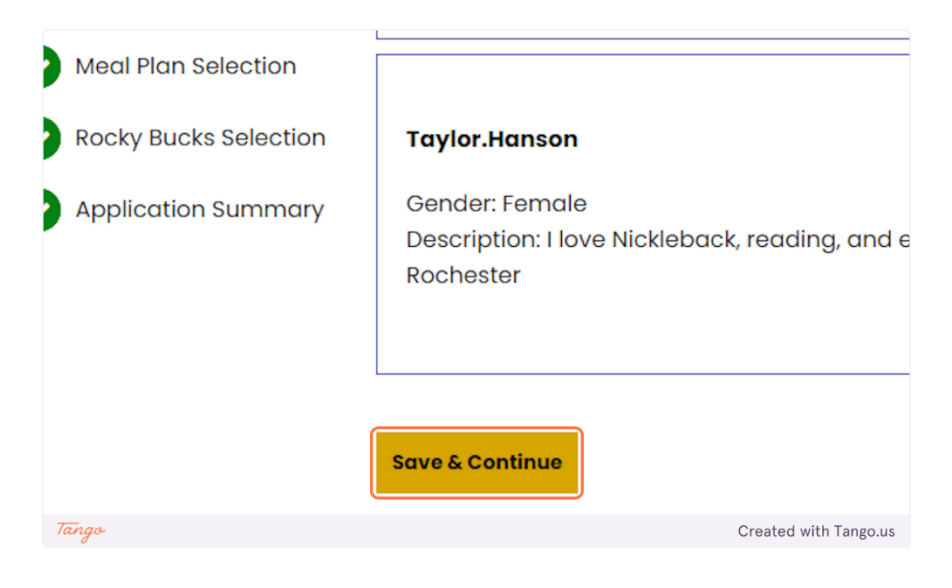

#### 7. Room List

As a group of two you have many options. Keep in mind, you will be able to select Riverview, Brooks, the Maisonettes, and Innovation Square if both you and your roommate are rising juniors or rising seniors.

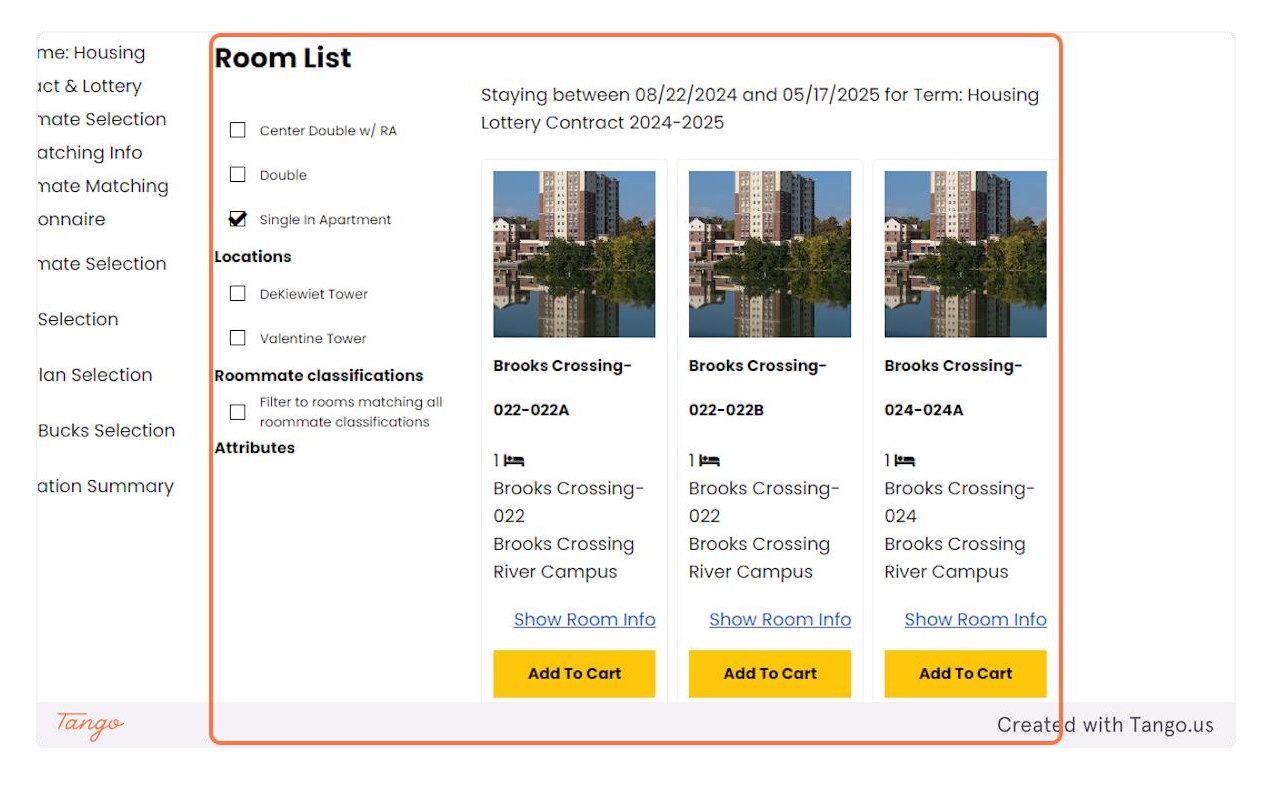

#### 8. Click on Next

For more options...

| Add To Cart | Add To Cart |                       |
|-------------|-------------|-----------------------|
| 3 4 5 6     | 7 8 Next    |                       |
| Tango       |             | Created with Tango.us |

9. The lowest room number is the first room in the an apartment or suite. Doubles will have the same room number, one will end in an a and the other in a b. There is no difference, it is simply coding.

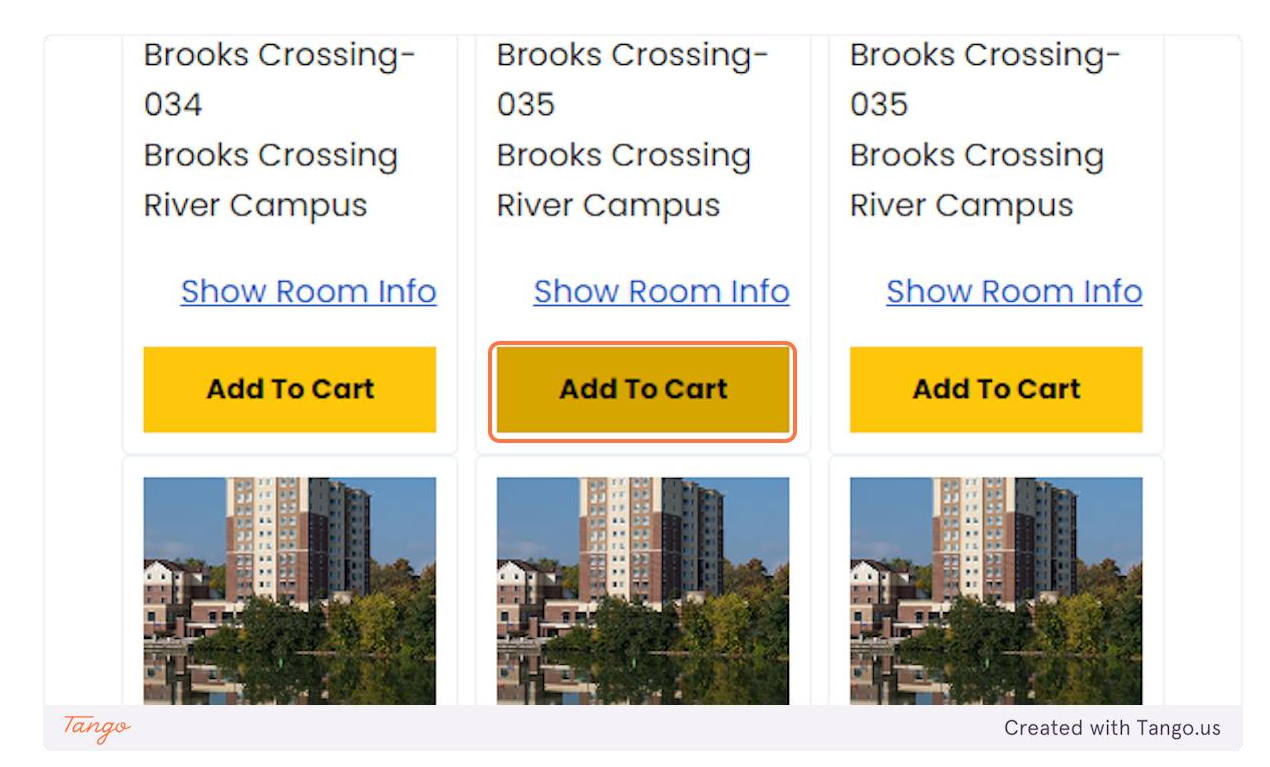

#### 10. Added to cart

You only have to click on the add to cart once, it'll automatically select the other rooms.

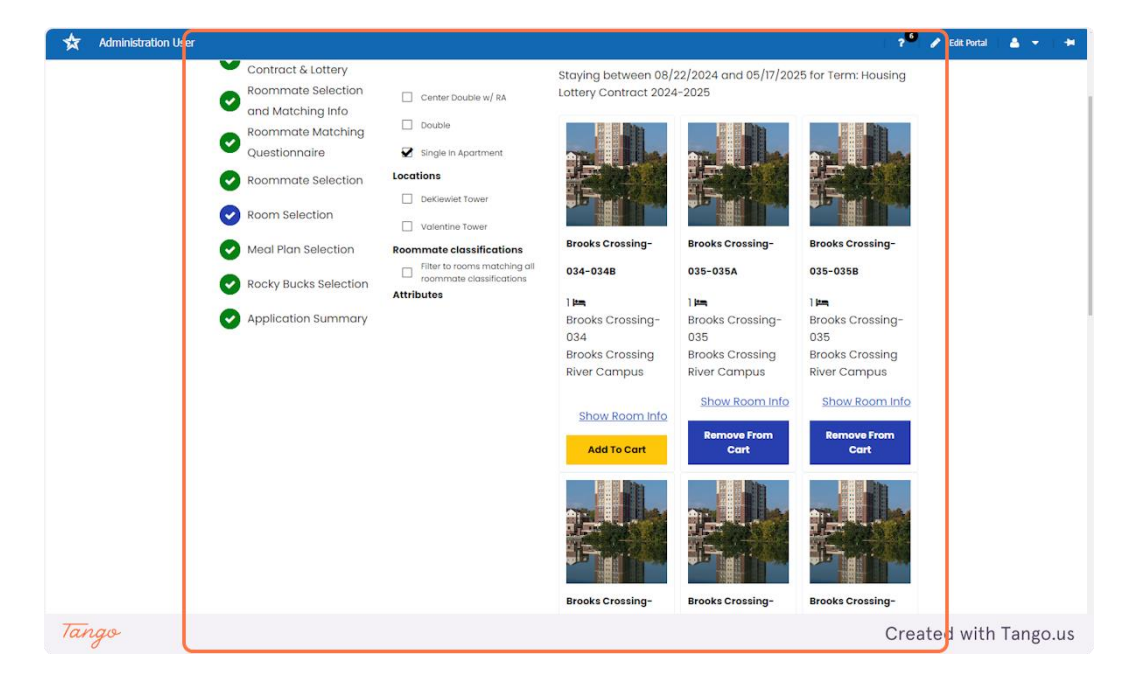

#### 11. Click on Save & Continue

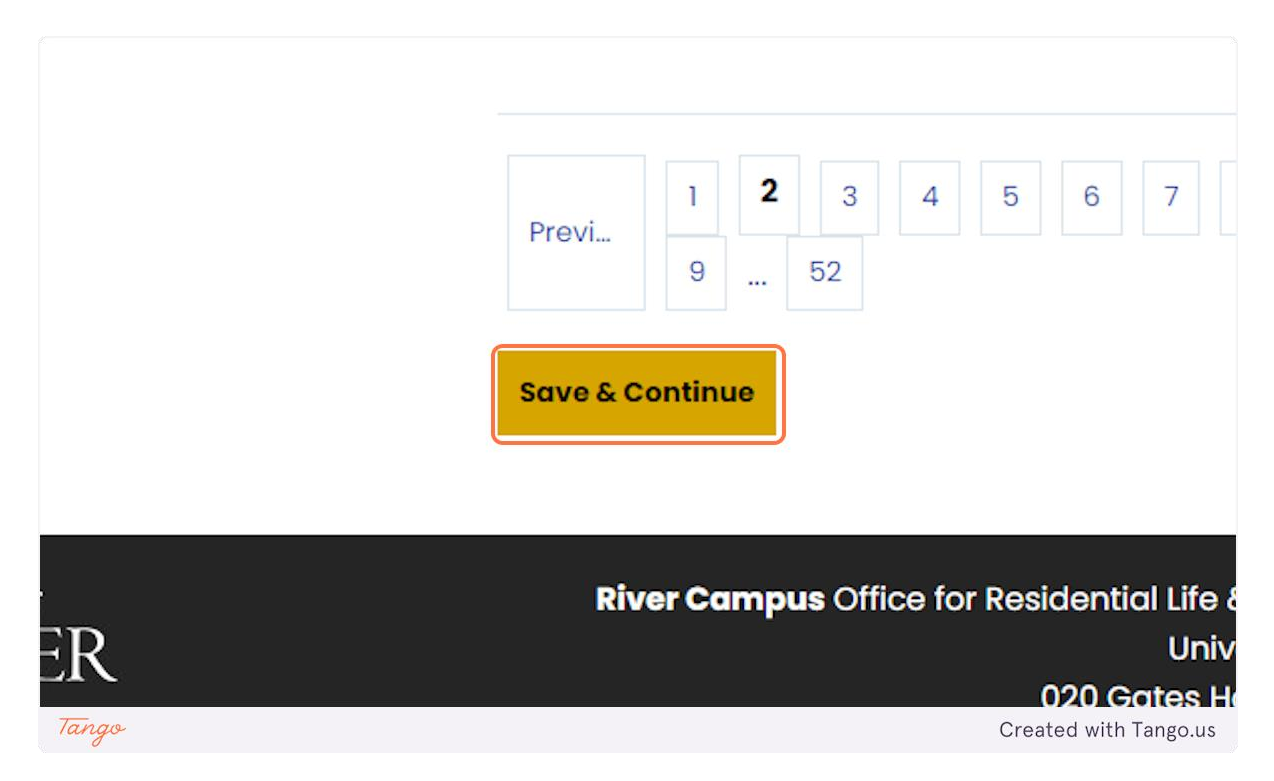

#### 12. Click on Assign Beds

On this page, you will assign each person in your roommate group a bedroom. Keep in mind that you have less than 3 minutes to complete this; otherwise, your cart will empty, and you will be brought back to the selection page. There is a one-minute warning.

| me: Housing     | Assign Beds                                                      |                    |
|-----------------|------------------------------------------------------------------|--------------------|
| ict & Lottery   | My Room                                                          |                    |
| nate Selection  | ,                                                                |                    |
| atching Info    |                                                                  |                    |
| nate Matching   | Schnibbe                                                         |                    |
| onnaire         | Age: 18                                                          |                    |
| mate Selection  | Gender: Fem                                                      | ale                |
| Selection       | Select Bed                                                       | ~                  |
| an Selection    |                                                                  |                    |
| Bucks Selection |                                                                  |                    |
| ation Summary   |                                                                  |                    |
|                 | My Roommates                                                     |                    |
|                 | Below are your current roommates.You can assign beds to all of t | them.              |
|                 |                                                                  |                    |
|                 | Taular Hancon                                                    |                    |
| Tango           |                                                                  | Created with Tango |

When you click "select bed," the list of room numbers in the suite will appear.

#### 13. Select Brooks Crossing-035-035A-A

Here's an example of a room number that's been selected. For an apartment like Brooks, 35A is a single-bedroom apartment. The other bedroom is 35B.

|       | Schnibbe<br>Age: 18<br>Gender: Female<br>Brooks Crossing-035-035A-A → |                       |
|-------|-----------------------------------------------------------------------|-----------------------|
| Tango |                                                                       | Created with Tango.us |

#### 14. Click on Assign Beds

Click on "assign beds" to complete your room selection. You did it!

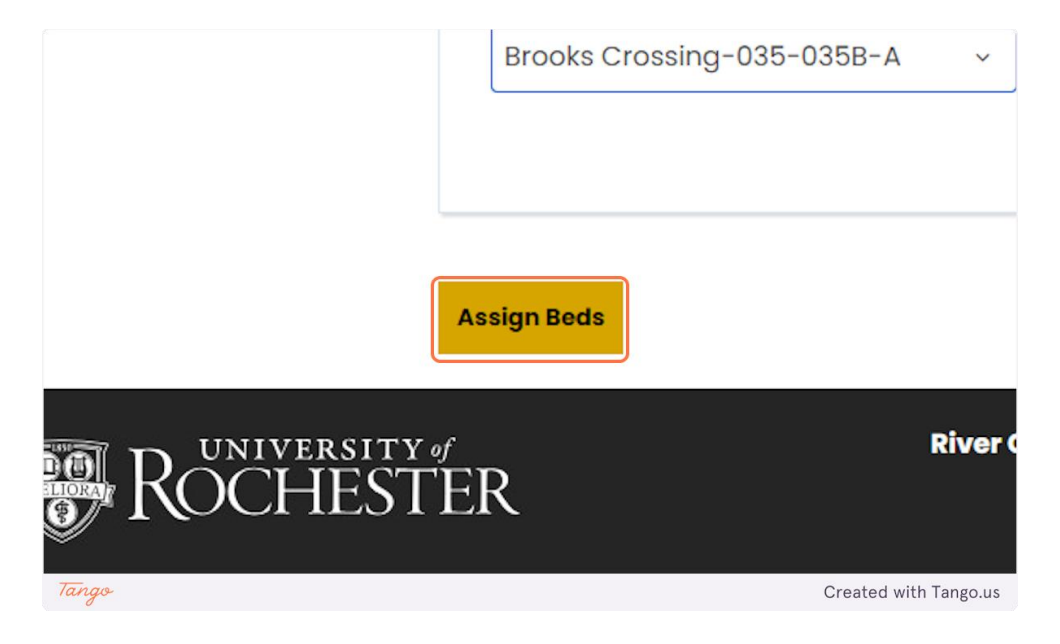

#### **15.** Click on Confirmation

This page is a confirmation of where everyone in your group has been assigned.

| ILUILIN                                                                                |                                                                                                    |                       |            |
|----------------------------------------------------------------------------------------|----------------------------------------------------------------------------------------------------|-----------------------|------------|
| Housing Appli                                                                          | cation Summer Application                                                                                                    | 📜 02:43 <u>LogOut</u> |            |
| Housing<br>& Lottery<br>e Selection<br>ning Info<br>e Matching<br>naire<br>e Selection | Confirmation<br>Confirmation<br>Brooks Crossing-035-035A, Brooks Crossing-035, Brooks Crossing<br>1. Brooks Crossing-035-035A-A: Schnibbe<br>Brooks Crossing-035-035B, Brooks Crossing-035, Brooks Crossing<br>1. Brooks Crossing-035-035B-A: Taylor.Hanson |                       |            |
| ection                                                                                 |                                                                                                    |                       |            |
| Selection                                                                              | Save & Continue                                                                                                    |                       |            |
| ks Selection                                                                           |                                                                                                    |                       |            |
| n Summary                                                                              |                                                                                                    |                       |            |
| Tango                                                                                  |                                                                                                    | Created wit           | h Tango.us |

#### 16. Click on Save & Continue

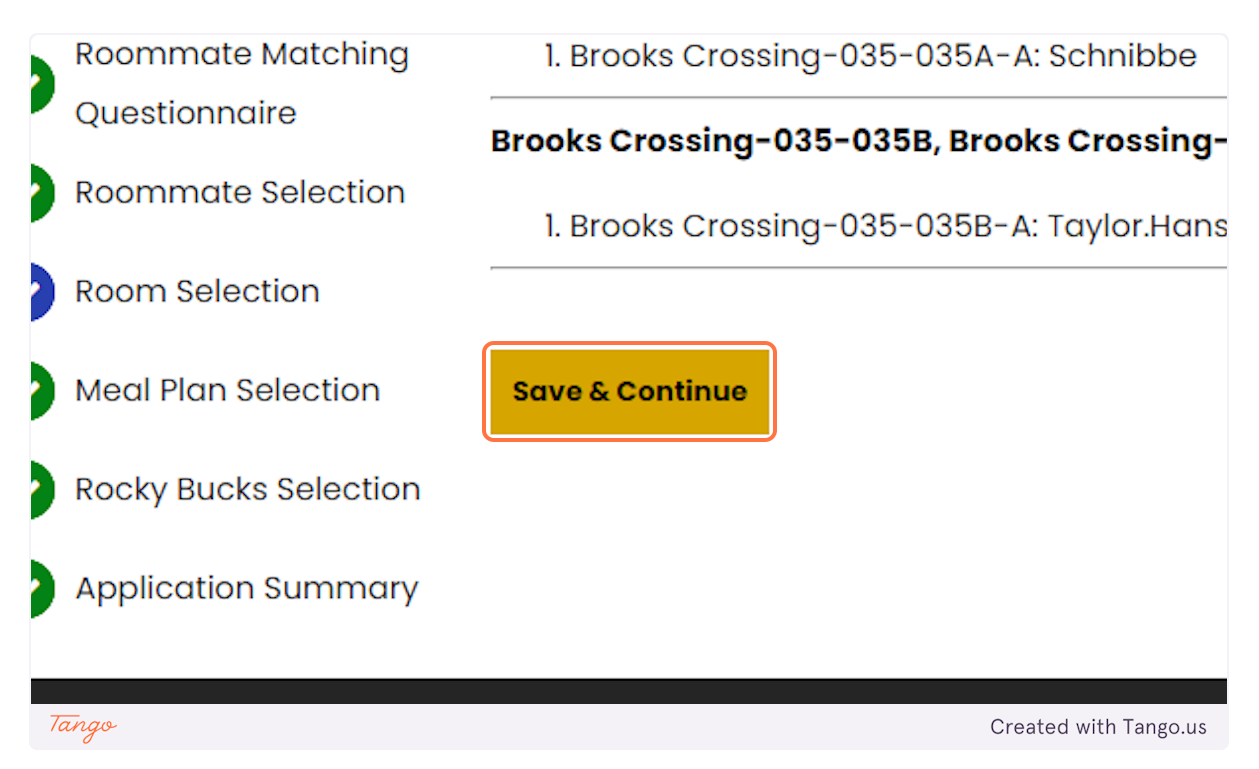

#### **17. Meal Plan Selection**

The next page is the meal plan selection page. You can only select your own meal plan. Your suitemates will need to log in and select their own. Once students are assigned to a room they will automatically be directed to this page. They can do this the moment they are assigned, it is due by 11:59 pm on April 28th.

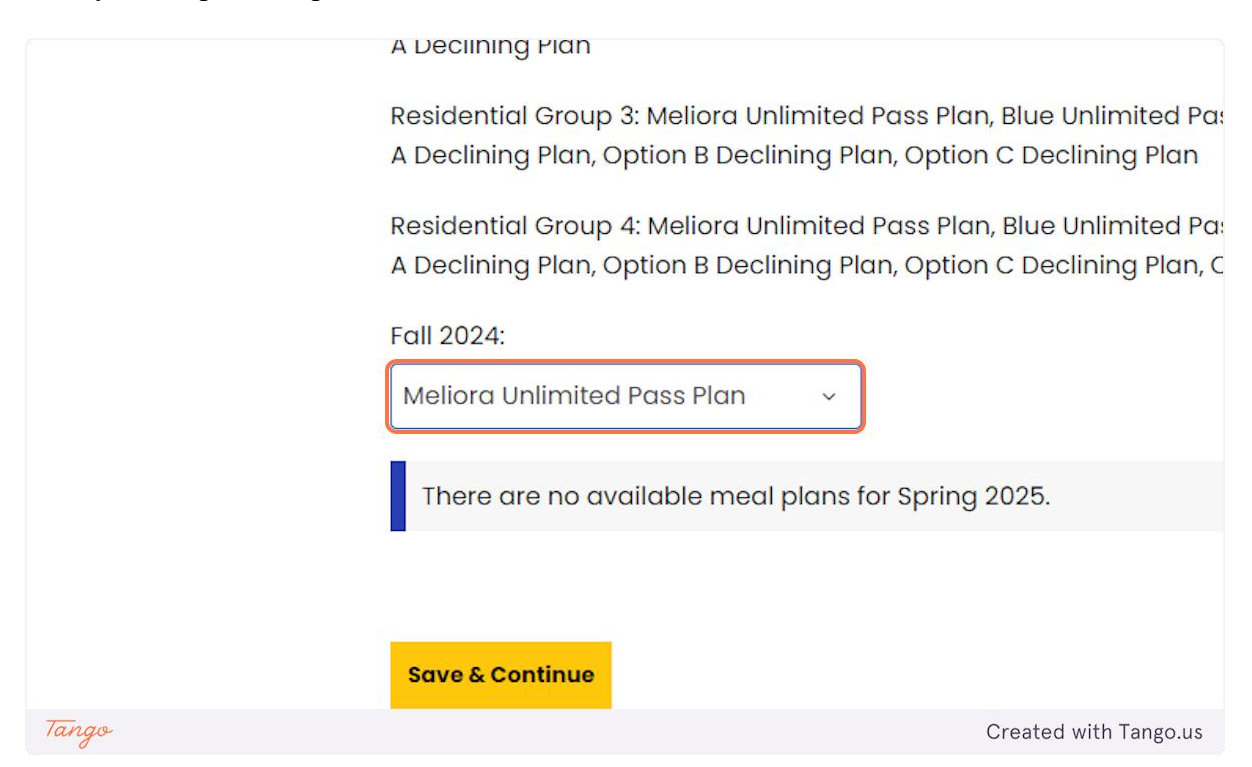

#### 18. Click on Save & Continue

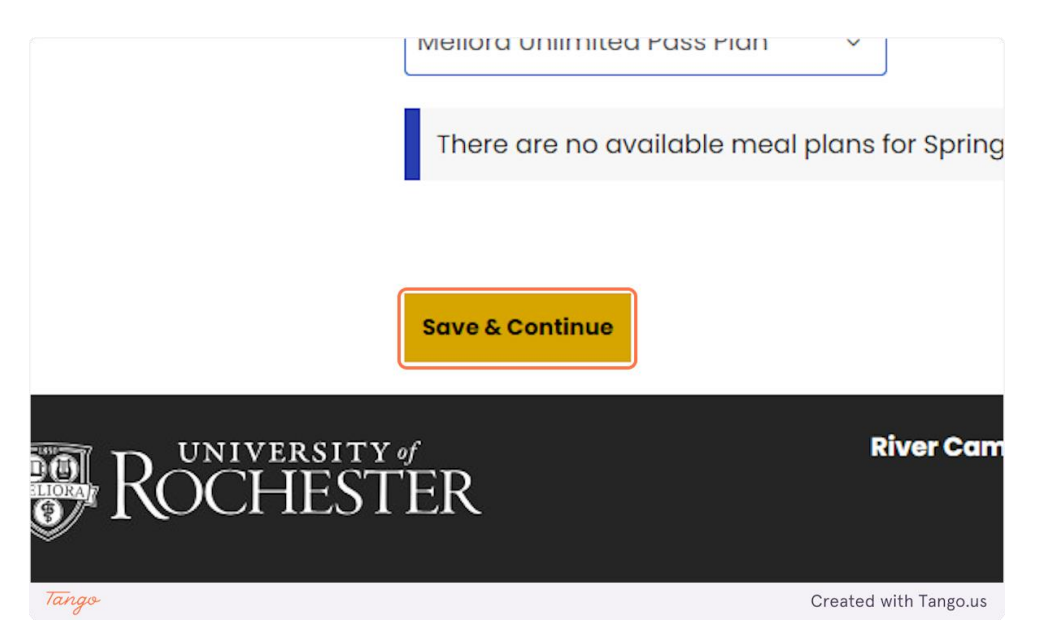

## 19. Select your amount from the drop-down

URos is now called Rocky Bucks.

| ROCHESTER                        |                                                              |                                                                                                    |
|----------------------------------|--------------------------------------------------------------|----------------------------------------------------------------------------------------------------|
| 5<br>E <u>Home Housing Appli</u> | cation <u>Summer Application</u>                             | Log                                                                                                    |
| Rocky Bucks Selection            | Rocky Bucks Select<br>Rocky Bucks Amount<br>Rocky Bucks \$25 | ion<br>~                                                                                                    |
|                                  | Save & Continue                                              |                                                                                                    |
| ROCHES                           | Γ <sup>er</sup> σ                                            | <b>River Campus</b> Office for Residential Life & Housing Ser<br>University of Roch<br>020 Gates Hall, P.O. Box 27 |
| Tango                            |                                                              | Created with Tango.us                                                                                              |
| 20. Click on Save                | & Continue                                                   |                                                                                                    |

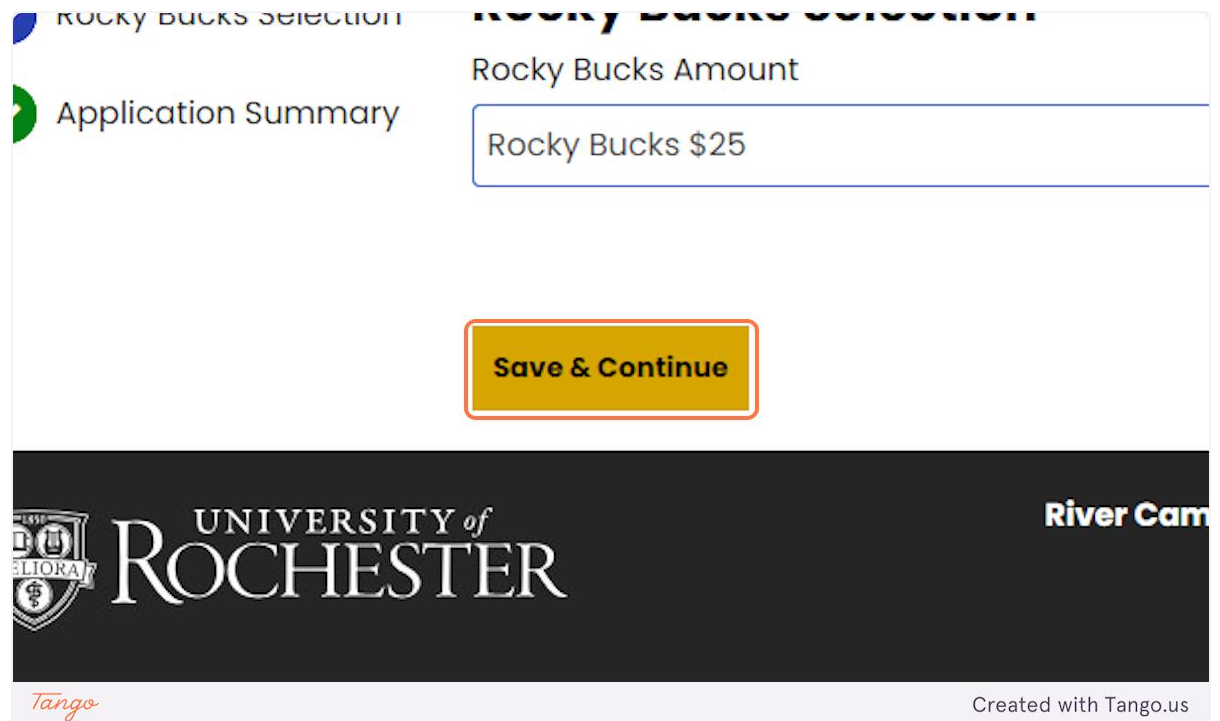

# **21. Application Summary**

## You are officially all set!

| ation Summary | Applicat                                                                                    | ion Summa                                                                           | ary      |          |       |       | ]                |  |
|---------------|---------------------------------------------------------------------------------------------|-------------------------------------------------------------------------------------|----------|----------|-------|-------|------------------|--|
|               | You have completed the housing lottery. Please save the below information for your records. |                                                                                     |          |          |       |       |                  |  |
|               | You can log back in at anytime to view this information.                                    |                                                                                     |          |          |       |       |                  |  |
|               | You started your application for Housing Lottery Contract 2024-2025 on 3/27/2024, have a    |                                                                                     |          |          |       |       |                  |  |
|               | room reservat                                                                               | room reservation for Brooks Crossing-035-035A-A, and have signed the contract as of |          |          |       |       |                  |  |
|               | 4/11/2024.                                                                                  |                                                                                     |          |          |       |       |                  |  |
|               | Booking Summary                                                                             |                                                                                     |          |          |       |       |                  |  |
|               | Room: Brooks Crossing-035-035A-A                                                            |                                                                                     |          |          |       |       |                  |  |
|               | Room Type: Single In Apartment                                                              |                                                                                     |          |          |       |       |                  |  |
|               | Location: Broo                                                                              | oks Crossing                                                                        |          |          |       |       |                  |  |
|               | Floor: Brooks                                                                               | Floor: Brooks Crossing-035                                                          |          |          |       |       |                  |  |
|               | Meal Plan Information:                                                                      |                                                                                     |          |          |       |       |                  |  |
|               | For Fall 2024 you have selected *Meliora Unlimited Pass Plan *.                             |                                                                                     |          |          |       |       |                  |  |
|               | Ped                                                                                         | Occupan                                                                             | Check In | Check    | First | Last  |                  |  |
|               | веа                                                                                         | t                                                                                   | Date     | Out Date | Name  | Name  |                  |  |
|               |                                                                                             |                                                                                     |          |          |       |       | _                |  |
|               | Brooks                                                                                      |                                                                                     |          |          |       |       |                  |  |
| Tanan         | Crossing-                                                                                   |                                                                                     |          |          |       | 0     | al with Taxas    |  |
| lango         |                                                                                             |                                                                                     |          |          |       | Creat | gd with lango.us |  |